Kurzanleitung zur Einsichtnahme der Ergebnisse der amtlichen Überwachung von Abwassereinleitungen nach § 94 Landeswassergesetz (LWG) in der ELWAS-Web-Anwendung im WWW

| A https://www.elwasweb.new.de/elwas-web/index.jsf# | - â ♂] Suchen                                                                                                    |                                                                                                    | - ଅ<br>ନ• ଲିର୍ବ         |
|----------------------------------------------------|----------------------------------------------------------------------------------------------------|----------------------------------------------------------------------------------------------------|-------------------------|
| ELWAS-WEB                                          |                                                                                                    | Ministerium für Umwelt, Landwirtschal<br>Natur- und Verbraucherschutz<br>des Landes Nordrhein-Westfalen | <sup>n.</sup>           |
| er ELWAS-WEB Daten Karte Glossar                   | Was ist neu                                                                                                    | 1? Kontakt Impressum Datens                                                                             | ichutz Hilf             |
|                                                    | Das Fachinformationssystem <b>ELWAS</b> mit dem Auswertewerkzeug <b>ELWAS-WEB</b> ist ein<br><u>e</u> lektronisches <u>wa</u> sserwirtschaftliches Verbundgystem für die Wasserwirtschaftsverwaltung in NRW.                                                                                                    |                                                                                                    |                         |
|                                                    | Nit ELWAS-WEB können Daten der Fachbereiche Ahwasser, Grundwasser, Oberflächengewässer, Trinkwasser und zur Wasserahmenrichtlinie angezeigt<br>und ausgewentst werden. ELWAR: dient der Erfledgung von Fachaufgeben in der Wasserwirtschaft und wird vorrangig durch die Landes- und<br>Kommanabehritisch, ausr auch von dan großen Wasserwirtschaft und wird vorrangig durch die Landes- und                                                                                                    |                                                                                                    |                         |
|                                                    | Neustart der Karte mit Strg + F5                                                                                                    |                                                                                                    |                         |
|                                                    |                                                                                                    |                                                                                                    |                         |
|                                                    | Rechtlicher Hinweis<br>Für den Hindgebrauch ist die Anzeige bzw. der Ausdruck der Daten mit der Internet-Amsendung ELWAS-WEB kostenfrei. Eine kommerzielle Bulzung von<br>Für den Hindgebrauch im Zustlehmung des Hinderungskers (sieht- Internet-Amsendung ELWAS-WEB kostenfreint- keine<br>Verankennung für die Inhaltvon von Hinderschaften Dirttler, die der Links ernicht werden. Bitte beachten Sie zusätzlich die Hinnelise zu Haltung,<br>Haltungsausschluss und Copyright (sieher rechtlicher Hinnweis.). |                                                                                                    |                         |
|                                                    | Für Fragen zum EUNIX-Verbauf wenden Sie sich bitte an die EUNIX-Geschüftstelle im LUBUV enter 🔄 eines-geblannuv.anw.de bzw. benutzen Nerzu den<br>Link Konflak. Eine Zusammetarellung wehrere <u>Eutherkonstationsysteme</u> finden Sie auf der Internetisete des LUBUV.                                                                                                    | 1                                                                                                    |                         |
|                                                    |                                                                                                    |                                                                                                    |                         |
|                                                    | Hinweise zu Systemvoraussetzungen:<br>Internet Explorer: 11 oder höher, Firefox: 50.0 oder höher, Popupblocker ausschalten <u>Erioderliche Konfiguration des Browers</u>                                                                                                    |                                                                                                    |                         |
| d: 13.01.2020<br>ion: 3.3.0                        | ELWAS-GS                                                                                                    | © Copyright 2013-2020 Landesbetri<br>Information und Technik Nordrhein-W                                | eb<br>Vestfalen (17.NRW |
|                                                    |                                                                                                    |                                                                                                    |                         |
|                                                    |                                                                                                    |                                                                                                    | > 1200 r                |
|                                                    |                                                                                                    |                                                                                                    | 15.01.2020              |

#### 1. Aufruf der Anwendung: <u>https://www.elwasweb.nrw.de/elwas-web/index.jsf#</u>

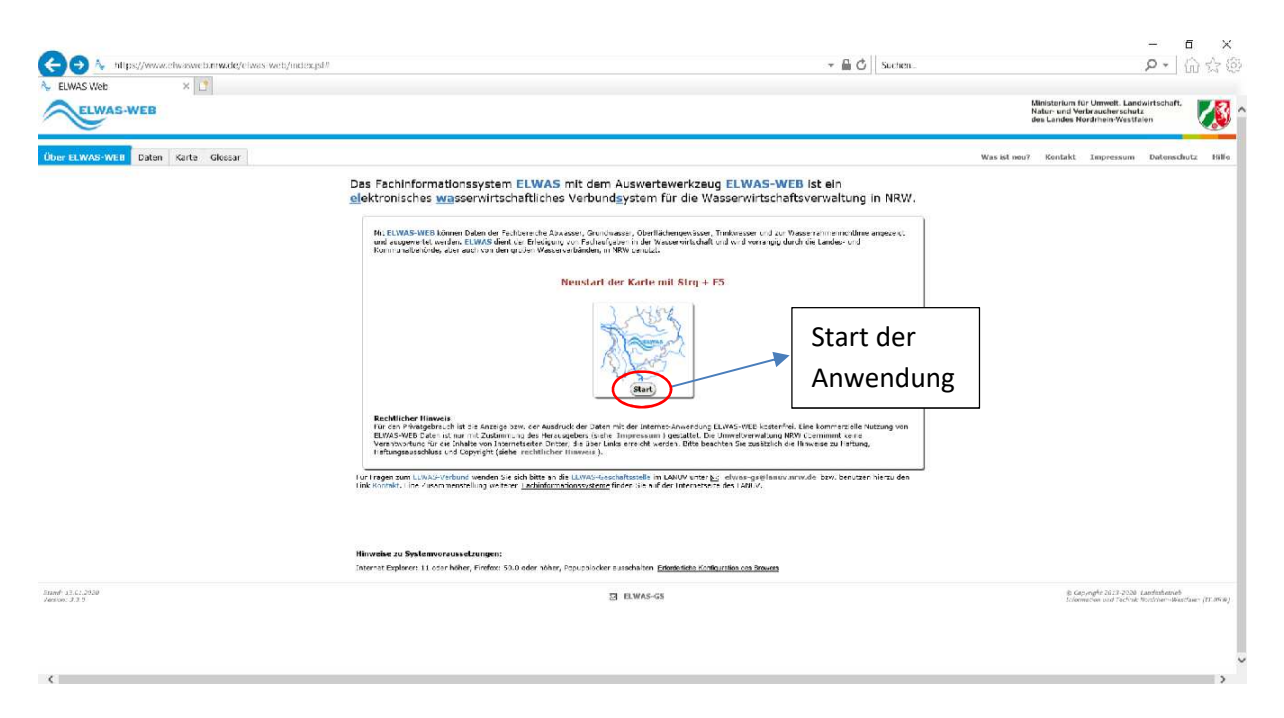

#### 2. Die Anwendung startet in der sog. ,Kartenansicht'

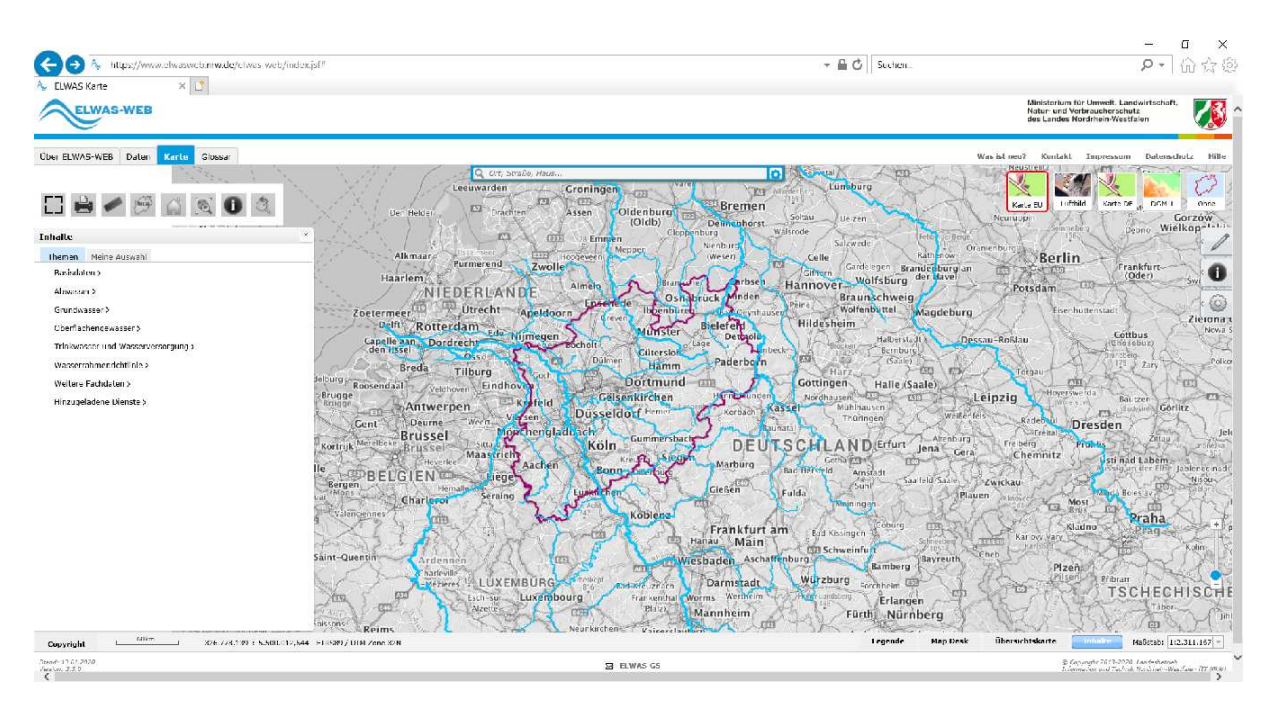

# 3. Auswahl des ,Reiters' Daten ....

| S-WEB Dalses Karls | Glosser                                                                                                    |                                                                                                    |                     |                                                                                           | bes canoe<br>Was isl neu? Konta                                                                                                    | kl Inpressum Dalynschul                                                 |
|--------------------|----------------------------------------------------------------------------------------------------|----------------------------------------------------------------------------------------------------|---------------------|-------------------------------------------------------------------------------------------|----------------------------------------------------------------------------------------------------|-------------------------------------------------------------------------|
|                    | Abreasser<br>Enductivities Abroasser<br>Enductivities Abroasser<br>Enductions abroasser<br>Mindberchigung klossregre<br>Mindberchigung klossregre<br>Mindberchigung klossregre<br>Mindberchigung klossregre<br>Enductivity of eth studiogen<br>Enductivity of eth studiogen<br>Stand der Absoasserkenrigung<br>Oberschung underfinistenkter<br>antil, überwachungsverte für Anbigen | Grandwasser<br>Grandwasserkleyer<br>Grandwasserkleyer<br>Grandwasserkleyer<br>Grandwasserkleyer<br>Grandwasserkleyer<br>Discolated and Alexandria | Oberflächengewässer | Trithkwasser<br>Trithkonsor and Waserscherburgen;<br>Waserscherburgelinder<br>Waserswerke | WRKL<br>Hellschempragramm<br>Oberfächemnaserhörper<br>Berei sastrkörper<br>Reistungsfähleren<br>Uberfählenses cektinger<br>fanzessorköltper |                                                                         |
| .u                 |                                                                                                    | Direkterin                                                                                                    | ⊠ ELWAS GS          |                                                                                           |                                                                                                    | R Legengfr 2023 2020 Landrabered<br>Jernecher and Technik Koddaef-Mache |

# 4. Erforderliche Eingaben in der Folgemaske...

| ELWAS-WEB                                                                    |                        |                        | Ministerium (Ummellt, Landwirtschaft,<br>Natur: umd Vertrausberschutz<br>des Landes Nordheim Viestfalen |
|------------------------------------------------------------------------------|------------------------|------------------------|----------------------------------------------------------------------------------------------------|
| ELWAS-WEB Daten Karte Glossar                                                |                        |                        | Waxist.enu7 Kontakt Impressum Datensch                                                                  |
| asser Grundwasser Oberflächengew<br>awertungen > Überwachung Direkteinleiter | ässer Trinkwasser WRRL |                        |                                                                                                    |
| e Ergebresse Orgetidatalis Mensued Ostalis Diagram                           | a.                     |                        |                                                                                                    |
| Zeitraum: von                                                                | Jamese 🔽 2020 🗹        | Regionale Suche        | Angabe des Zeitraums von – bis,                                                                         |
| Zeitraum: bis                                                                | Dezember 🗸 2020 🗸      | BezReg/Kreis/Gemeinde  | für den die Erzehniese n. 504 I.W.C                                                                     |
| Art der Überwachung                                                          | amt. Oberwachung 💟     | Gewässer Suche 👔       | Tur den die Ergebnisse n. 994 LWG                                                                       |
| AbwAG: Herkunft des Abwassers                                                | - <u>·</u>             | Gewässemame/ID         | gesucht werden sollen                                                                                   |
| Art des Überwachungswerts                                                    | Bescheid               | Gewässergebiet Suche 🌒 |                                                                                                    |
| AbwAG: Einleitungsstellen-Nr                                                 | ◀                      | Gewässergebiet (3C)    | Etrie Sucha                                                                                             |
| AbwAG: Status                                                                |                        | orws (3p)              | Angabe der 9-stelligen                                                                                  |
| Betriebsname                                                                 |                        |                        | Finleitungestellen Nr.                                                                                  |
| Betriebs-Nr                                                                  |                        |                        | Einieltungsstellen-Nr.                                                                                  |
| ELKA: Messstellen-Nr.                                                        | )(                     |                        |                                                                                                    |
| Stoffname                                                                    |                        |                        | Angahe der 2-stelligen                                                                                  |
| Stoff-Nr.                                                                    |                        |                        | Auguse del 2 stelligen                                                                                  |
| Zuständige Behörde                                                           | ) (- 🛛 🖻               |                        | Messstellen-Nr.                                                                                         |

# 5. Messstellen-Nr. auswählen (Doppelklick)

|                                                                                                    |                                                                                          |                          |                              |                          |                                                 |                                                    |                                       |  | - 0                                                                                                    |
|----------------------------------------------------------------------------------------------------|------------------------------------------------------------------------------------------|--------------------------|------------------------------|--------------------------|-------------------------------------------------|----------------------------------------------------|---------------------------------------|--|----------------------------------------------------------------------------------------------------|
| 🔁 🕀 🐴 https://www.elwaswe                                                                                                    | eb.nnw.de/elwas-web/index.jsl#                                                           | 3 Suchen                 | P - (i)                      |                          |                                                 |                                                    |                                       |  |                                                                                                    |
| FIS-WasEG   RAW Benutzerver                                                                                                    | FIS-WasEG   RAW Benutzerver                                                              | FIS-WasEG   Benutzer alb | eers1 a 🥘 IT.NRW Intranet Po | rtal 🔥 I                 | ELWAS Datenanwendung                            | ×                                                  |                                       |  |                                                                                                    |
| CELWAS-WEB                                                                                                    |                                                                                          |                          |                              |                          | 0                                               | 0 J0472                                            |                                       |  | Ministerkan für Umwelt, Landwirtschaft,<br>Natur- und Verbraucherschutz<br>des Landes Nordrhein-Westfalen |
| ber ELWAS-WEB Daton Karte                                                                                                    | Glossar                                                                                  |                          |                              |                          |                                                 |                                                    |                                       |  | Was ist neu? Knotakt Impressum Datenschutz                                                                |
| bwasser Grundwasser Oberfla                                                                                                    | ichengewässer Trinkwasser W                                                              | RRL                      |                              |                          |                                                 |                                                    |                                       |  |                                                                                                    |
| Auswertungen > Überwachung Direkteinle                                                                                          | iter                                                                                     |                          |                              |                          |                                                 |                                                    |                                       |  |                                                                                                    |
|                                                                                                    |                                                                                          |                          |                              |                          |                                                 |                                                    |                                       |  |                                                                                                    |
|                                                                                                    |                                                                                          |                          |                              |                          |                                                 |                                                    |                                       |  |                                                                                                    |
| ache Ergebnisse Otjoittictaliz Measurert Out                                                                                    | als Dispares                                                                             |                          |                              |                          |                                                 |                                                    |                                       |  |                                                                                                    |
| uste Ergebnisse Otjilitärlalls Massaurt Out                                                                                     | aik[Dagame]<br>bis 01.01.2021 / amtl. Øberwach                                           | ung / Bescheid /         |                              |                          |                                                 |                                                    |                                       |  |                                                                                                    |
| ache Ergebnisse Otjeittiralis Mezzwert Cat<br>Suchkritteriens von 01.01.2019 I                                                  | ait Dapane<br>bis 01.01.2021 / amtl. Øberwach                                            | ung / Bescheid /         |                              |                          |                                                 |                                                    |                                       |  |                                                                                                    |
| oche Eigebeisse Ospitätisch Messenst Ost<br>Suchkritteriens von 01.01.2019 I                                                    | all Dagame<br>bis 01.01.2021 / amtl. Überwach<br>• Betriebs-Hr 2 Betriebsname            | ung / Bescheid /         | Adresse : ELXA               | Hossstellen Nr. 2        | ELKA: Bezeichnung 2                             | AbraAc: Herkunft des Abracsers 💈                   | Zustandige Behörde 2                  |  |                                                                                                    |
| oche Ergebnisse Otypitatala Measurer Ort<br>Suchkritteriens von 01.01.2019  <br>2. AbwAG: Hossatalien-Nr.                       | abi Dispann<br>bis 01.01.2021 / amtl. Øberwach<br>• Betriebs-Nr 5 Betriebsname<br>222276 | ung / Bescheid /         | Adresse 2 ELKA<br>22215      | Hessstellen Nr. 2<br>8%  | ELKA: Bezeichteung D<br>Druckleitung an der 10H | AbwAG: Herkunft des Abwassers 3<br>1031 - Kommunal | Zustandige Behörde 2<br>BR Dusseldorf |  |                                                                                                    |
| ade Egebeise Ospitituite Masser De<br>Suchlariteriens von 01.01.2019 I<br>AberAC: Houseteller-Nr.                               | ah Dagaren<br>bis 01.01.2021 / amtl. Überwach<br>Betriebis-Hr 2 Betriebisname<br>222276  | ung / Bescheid /         | Adresse : EXA                | Hessslellen-Nr. 2<br>8%  | ELKA: Bezeichnung S<br>Druckfeitung an der IDH  | AbuAG: Herkunft des Abuassers 2<br>KDH - Kommunal  | Zastandige Behörde 2<br>BR Düsseldorf |  |                                                                                                    |
| Depthisse Objettitele Measurer Cert     Suchkritteriens von 01.01.2019 I     Suchkritteriens von 01.01.2019 I     Sucher Hersen | alli Dagamm<br>bis 01.01.2021 / amtl. Əberwach<br>• Betriabi-Hr 2 Betriebinamı<br>222276 | ung / Bescheid /         | Adresse : ELKA<br>22215      | Hessstellen-Nr. 2<br>816 | ELKA: Bezeichnung 2<br>Druckleitung an der 10H  | AbuAG: Herkunft des Abyessers 2<br>HOH - Kommunal  | Zastandige Bohörda 2<br>8R Düsseldorf |  |                                                                                                    |

# 6. Übersichtsseite ,Detailinformationen der Messergebnisse'

| https://www.elwasweb                                        | nnw.de/elwas-v | veb/index.jsf#     |                     |                    |                   |                |                |                |               | + A C Sucher  | loc             |                 |                 | P- 38           |
|-------------------------------------------------------------|----------------|--------------------|---------------------|--------------------|-------------------|----------------|----------------|----------------|---------------|---------------|-----------------|-----------------|-----------------|-----------------|
| WasEG   RAW Benutzerver                                     | FIS-WasEG   R  | AW Benutzerver 🦉 F | IS-WasEG   Benutzer | albenti a 🦉 IT.NRV | V Intranet Portal | A ELW∆S Datena | nwerdung 🛛 🗙 🚺 |                |               |               |                 |                 |                 |                 |
| wertungen > Oberwachun                                      | ig Direkteinie | iter               |                     |                    |                   |                |                |                |               |               |                 |                 |                 |                 |
| Ergebnisse Objektdetails                                    | Messwert-De    | tails Diagramm     |                     |                    |                   |                |                |                |               |               |                 |                 |                 |                 |
|                                                             |                |                    |                     |                    |                   |                |                |                |               |               |                 |                 |                 |                 |
|                                                             |                |                    |                     |                    |                   |                |                |                |               |               |                 |                 |                 |                 |
| Detailinformation Überv                                     | wachungser     | gebnisse           |                     |                    |                   |                |                |                |               |               |                 |                 |                 |                 |
| Stoffname 🔺                                                 | Stoff-Nr.      | ‡ Maßeinheit ‡     | Bescheid \$         | 18.10.2019 \$      | 01.10.2019 \$     | 06.09.2019     | 21.08.2019     | • 01.08.2019 • | 19.07.2019 \$ | 01.07.2019 \$ | 13.06.2019 \$   | 28.05.2019 \$   | 08.05.2019      | 23.04.2019      |
| 1,4-Dioxan                                                  | 2791           | µg/l               |                     | 110                | 86                | 300            | 110            | 60             | 130           | 170           | 300             | 140             | 140             |                 |
| 10,11-Dihydro-10,11-<br>dihydroxycarbamazepin               | 4209           | µg/I               |                     |                    |                   |                |                |                |               |               |                 | 1               |                 |                 |
| 4-Acetamidoantipyrin                                        | 4211           | µg/I               |                     |                    |                   |                |                |                |               |               |                 | <u>0.31</u>     |                 |                 |
| 4-Formylaminoantipyrin                                      | 4210           | pg/l               |                     |                    |                   |                |                |                |               |               |                 | 3.5             |                 |                 |
| Adsorbierbare<br>organische<br>Halogenverbindungen<br>(ACX) | 1343           | μg/l               | 100                 |                    |                   |                |                |                |               |               |                 | 17              |                 |                 |
| Amisulprid                                                  | 4315           | µg/I               |                     |                    | Deta              | ailinfos       | zu ein         | em ein         | zelnen        |               |                 | 0,82            |                 |                 |
| Ammonium-Stickstoff                                         | 1249           | mg/l               | 10                  | 0.82*              | Mag               | awart          | (Donn          | ماليانوار      |               |               | <u>&lt;0,25</u> | <u>&lt;0,25</u> | <u>&lt;0,25</u> | <u>&lt;0,25</u> |
| Antimon                                                     | 1145           | µg/I               |                     |                    | ivies             | swert          | (Dobb          |                | aur der       | 1             |                 | 0.53            |                 |                 |
| Arsen                                                       | 1142           | µg/l               |                     |                    | Wer               | t!)            |                |                |               |               |                 | 0.43            |                 |                 |
| Atenolol                                                    | 2946           | μg/I               |                     |                    |                   |                |                |                |               |               |                 | <u>&lt;0.10</u> |                 |                 |
| Atorvastatin                                                | 4162           | μg/I               |                     |                    |                   |                |                |                |               |               |                 | <u>&lt;0.10</u> |                 |                 |
| Beryllium                                                   | 1119           | µд/І               |                     |                    |                   |                |                |                |               |               |                 | ≤0.030          |                 |                 |
| Bezafibrat                                                  | 2646           | µg/I               |                     |                    |                   |                |                |                |               |               |                 | <u>&lt;0.10</u> |                 |                 |
| disoprolol                                                  | 2655           | µq/l               |                     |                    |                   |                |                |                |               |               |                 | 0.19            |                 |                 |

#### 7. Detailinformationen zu einem einzelnen Messwert

| Mittps://www.elwasweb.nrw.de/elwas-web/index.jst#      |                                                                                        | = A C Suchen | , <b>0</b> - 0, |
|--------------------------------------------------------|----------------------------------------------------------------------------------------|--------------|-----------------|
| and G   RAW Benutremen. 20 PS-Wadd G   RAW Benutremen. | 😒 FD-Ward G [Reputrer albers] a 😒 (1.NRW Intranet Porta) 🛛 🔨 FIWAS Datenarowendung 🛛 🚺 |              |                 |
| LWAS-WEB Daten Karte Glossar                           |                                                                                        |              | Was ist neu?    |
| iser Grundwasser Oberflächengewäs                      | ser Trinkwasser WRRL                                                                   |              |                 |
| ertungen > Oberwachung Direkteinleiter                 |                                                                                        |              |                 |
| rgebnisse Oblektdetalls Messwert.Details Diagramm      |                                                                                        |              |                 |
|                                                        |                                                                                        |              |                 |
|                                                        |                                                                                        |              |                 |
| 🕑 Überwachungsergebnisse 🛛 🕑                           |                                                                                        |              |                 |
| roben-shmedatum: 18 10 2010                            |                                                                                        |              |                 |
| stallinformation Ecoebolese 6.94 LWC                   |                                                                                        |              |                 |
|                                                        | L rain                                                                                 |              |                 |
| ston-wr.                                               | 1249                                                                                   |              |                 |
| Stoffname                                              | Ammonium-Stickstoff                                                                    |              |                 |
| Stoff-Kurzbezeichnung                                  | NH4-N                                                                                  |              |                 |
| Regelwerk                                              | DI                                                                                     |              |                 |
| Gruppenbezeichnung                                     | D49                                                                                    |              |                 |
| Varianten Nummer                                       | 1                                                                                      |              |                 |
| Probenvorbehandlung                                    | Gesamtprobe                                                                            |              |                 |
| Probenahmeart                                          | 8 - Qualifizierte Stichprobe                                                           |              |                 |
| Messergebnis (Charakter)                               | 0,82                                                                                   |              |                 |
| Messergebnis (nummerisch)                              | 0,82                                                                                   |              |                 |
| Maßeinheiten-Nr.                                       | mg/l                                                                                   |              |                 |
| Umgerechnete Messergebnis (nummerisch)                 |                                                                                        |              |                 |
| Umgerechnete Maßeinheiten-Nr.                          |                                                                                        |              |                 |
| Bestimmungsgrenze                                      | 0,05                                                                                   |              |                 |
|                                                        |                                                                                        |              |                 |

8. Der Excel-Export aus der Übersichtsseite ,Detailinformationen der Messergebnisse'

|                                              | g 🗙 🗋                                           |           |         |                                           |                                             |                                         |                           |                    |             |               |                |                 |               |               |             |   |
|----------------------------------------------|-------------------------------------------------|-----------|---------|-------------------------------------------|---------------------------------------------|-----------------------------------------|---------------------------|--------------------|-------------|---------------|----------------|-----------------|---------------|---------------|-------------|---|
| rübung, spektr.<br>ichwächKoeffizient        | 1039                                            | FNU       |         | 15                                        | 15                                          | <u>&lt;1.0</u>                          | 1.4                       | 11                 | 1.3         | 2             | <u>&lt;1.0</u> | <u>&lt;1.0</u>  | 13            | 1.8           | 1.4         | 1 |
| Iran                                         | 1167                                            | µg/I      |         |                                           |                                             |                                         |                           |                    |             |               |                | 0.3             |               |               |             |   |
| 'alsartan                                    | 4223                                            | µg/l      |         |                                           |                                             |                                         |                           |                    |             |               |                | <u>&lt;0.10</u> |               |               |             |   |
| alsartansaeure                               | 4313                                            | µg/l      |         |                                           |                                             |                                         |                           |                    |             |               |                | 4,7             |               |               |             |   |
| 'anadium                                     | 1141                                            | μα/Ι      |         |                                           |                                             |                                         |                           |                    |             |               |                | <u>&lt;0,50</u> |               |               |             |   |
| renlafaxin                                   | 4208                                            | µg/I      |         |                                           |                                             |                                         |                           |                    |             |               |                | 0.4             |               |               |             |   |
| /assertemperatur                             | 1011                                            | °C        |         | 20                                        | 20.4                                        | 22.8                                    | 22                        | 26                 | 25.3        | 24.8          | 20.8           | 20.5            | 17.8          | 20.5          | <u>15.7</u> |   |
| Vassertemperatur,<br>mmoniumrelevant<br>VWV) | 1012                                            | ۰c        |         | 20                                        | 20                                          | 22.5                                    | 23                        | 25                 | 24          | 25            | 20.1           | 21              | 18            | 20            | 16          |   |
| Vasservolumen                                | 901                                             | m³/0,5h   | 7.291,8 | 1.700*                                    | 2.980*                                      | <u>1.190*</u>                           | 760*                      | 1.090*             | 1.260*      | <u>1.810*</u> | <u>1.330*</u>  | 1.100*          | <u>1.490*</u> | <u>1.960*</u> | 2.040*      |   |
| Vasservolumen                                | 901                                             | l/s       |         | <u>n.a.</u>                               | <u>n.a.</u>                                 | <u>n.a.</u>                             | <u>n.b.</u>               | <u>n.a.</u>        | <u>n.a.</u> | <u>n.b.</u>   | <u>n.a.</u>    | <u>n.b.</u>     | <u>n.a.</u>   | <u>n.a.</u>   | <u>n.a.</u> |   |
| link                                         | 1164                                            | µg/I      |         |                                           |                                             |                                         |                           |                    |             |               |                | 19              |               |               |             |   |
| link                                         | 1164                                            | µg/I      |         | ≤20                                       |                                             |                                         |                           |                    | ≤20         |               |                |                 |               |               | 51          |   |
| H-Wert                                       | 1061                                            | -         |         | 7                                         | Z                                           | 7,4                                     | 7.2                       | 7.7                | 7.4         | <u>7,4</u>    | <u>7.1</u>     | 7.3             | <u>7.2</u>    | <u>7.3</u>    | 7.1         |   |
| Export                                       | (Messung ohne<br>(Messung ohne<br>(Kessung ohne | Ergebnis) | uf die  | schweiter Werte Könne<br>bnisse freigegeb | in in der Detailansk<br>n, es liegen jedoch | ht eingesehen wer<br>noch nicht alle Of | rden.<br>serwachungsergeb | nisse der Probenah | me vor.     |               |                |                 |               |               |             |   |
|                                              |                                                 |           |         |                                           |                                             |                                         |                           |                    |             |               |                |                 |               |               |             |   |

(Am Ende der Übersichtsseite)

9. Liste der Messergebnisse in Excel

| Ę    | <b>.</b> 5-0- <b>.</b>                                                                                                    |                                                     | Überv                       | vachungsergebni     | sse.xlsx - Excel                                                                |                  |                          |                  | 01                                          | - 12                                               | o X                     |
|------|----------------------------------------------------------------------------------------------------|-----------------------------------------------------|-----------------------------|---------------------|---------------------------------------------------------------------------------|------------------|--------------------------|------------------|---------------------------------------------|----------------------------------------------------|-------------------------|
|      | atei <mark>Start </mark> Einfügen Seitenlayout Formeln Daten                                                                                                    | Überprüfen Ansicht ABBYY FineReade                  |                             |                     |                                                                                 |                  |                          |                  | Arno                                        | old, Klaus-Dieter                                  | A. Freigeben            |
| Einf | $\begin{array}{c c} & & \\ & & \\ & &$ | ₩ Textumbruch ₩ Werbinden und zentriern Ausrichtung | Stand<br>en • 😵 •           | lard +<br>% ooo % % | Bedingte Als Tabelle Zellenfo<br>Formatierung * formatieren *<br>Formatvorlagen | ormatvorlagen Ei | nfügen Löschen<br>Zellen | Format<br>↓ Füll | oSumme *<br>Ibereich *<br>chen * So<br>Bear | A<br>Triteren und Such<br>Filtern * Ausw<br>beiten | pen und<br>vählen -     |
| A1   | $\bullet$ : $\times$ $\checkmark$ $f_x$                                                                                                    |                                                     |                             |                     |                                                                                 |                  |                          |                  |                                             |                                                    | *                       |
| 1    | A                                                                                                    | В                                                   | С                           | D                   | E                                                                               | F                | G                        | Н                | 1                                           | J                                                  | K                       |
| 1    |                                                                                                    |                                                     |                             |                     |                                                                                 |                  |                          |                  |                                             |                                                    |                         |
| 2    |                                                                                                    |                                                     |                             |                     |                                                                                 |                  |                          |                  |                                             |                                                    |                         |
| 3    | Observed and a second size of a 24 of 2020 44-27                                                                                                    |                                                     |                             |                     |                                                                                 |                  |                          |                  |                                             |                                                    |                         |
| 4    | Oberwachungsergebnisse.xisx 24.01.2020 14:27                                                                                                    |                                                     |                             |                     |                                                                                 |                  |                          |                  |                                             |                                                    |                         |
| 6    | Stoffname                                                                                                    | Methoden-Nr                                         | <ul> <li>Stoff-N</li> </ul> | • Maßeinhei •       | Bescheid                                                                        | * 18 10 2010     | 01 10 2015 -             | 06.09.2019 -     | 21.08.2010                                  | 01 08 2019 -                                       | 19.07.2010 -            |
| 7    | 1.4-Dioxan                                                                                                    | DIN 38407-41                                        | 2791                        | ug/l                | besenera                                                                        | 110              | 86                       | 300              | 110                                         | 80                                                 | 130                     |
| 8    | 10.11-Dihydro-10.11-dihydroxycarbamazepin                                                                                                    | DIN 38407-47                                        | 4209                        | μg/l                |                                                                                 |                  |                          |                  |                                             |                                                    |                         |
| 9    | 4-Acetamidoantipyrin                                                                                                    | DIN 38407-47                                        | 4211                        | µg/I                |                                                                                 |                  |                          |                  |                                             |                                                    |                         |
| 10   | 4-Formylaminoantipyrin                                                                                                    | DIN 38407-47                                        | 4210                        | µg/I                |                                                                                 |                  |                          |                  |                                             |                                                    |                         |
| 11   | Adsorbierbare organische Halogenverbindungen (AOX)                                                                                                    | DIN EN ISO 9562 Abschnitt 9.3.4                     | 1343                        | µg/l                | 100 (01.04.2015-01.01.2031)                                                     |                  |                          |                  |                                             |                                                    |                         |
| 12   | Amisulprid                                                                                                    | DIN 38407-47                                        | 4315                        | μg/I                |                                                                                 |                  |                          |                  |                                             |                                                    |                         |
| 13   | Ammonium-Stickstoff                                                                                                    | DIN ISO 15923-1                                     | 1249                        | mg/l                | 10 (01.04.2015-01.01.2031)                                                      | 0,82*            | 1,4*                     | <0,25            | 0,42*                                       | <0,25                                              | 0,09*                   |
| 14   | Antimon                                                                                                    | DIN EN ISO 17294-2 Jan 17                           | 1145                        | μg/l                |                                                                                 |                  |                          |                  |                                             |                                                    |                         |
| 15   | Arsen                                                                                                    | DIN EN ISO 17294-2 Jan 17                           | 1142                        | μg/I                |                                                                                 |                  |                          |                  |                                             |                                                    |                         |
| 16   | Atenolol                                                                                                    | DIN 38407-47                                        | 2946                        | µg/I                |                                                                                 |                  |                          |                  |                                             |                                                    |                         |
| 17   | Atorvastatin                                                                                                    | DIN 38407-47                                        | 4162                        | µg/l                |                                                                                 |                  |                          |                  |                                             |                                                    |                         |
| 18   | Beryllium                                                                                                    | DIN EN ISO 17294-2 Jan 17                           | 1119                        | μg/l                |                                                                                 |                  |                          |                  |                                             |                                                    |                         |
| 19   | Bezafibrat                                                                                                    | DIN 38407-47                                        | 2646                        | μg/l                |                                                                                 |                  |                          |                  |                                             |                                                    |                         |
| 20   | Bisoprolol                                                                                                    | DIN 38407-47                                        | 2655                        | μg/l                |                                                                                 |                  |                          |                  |                                             |                                                    |                         |
| 21   | Blei                                                                                                    | DIN EN ISO 11885 Sep 2009                           | 1138                        | µg/l                | 50 (01.04.2015-01.01.2031)                                                      | <20              |                          |                  |                                             |                                                    | <20                     |
| 22   | Blei                                                                                                    | DIN EN ISO 17294-2 Jan 17                           | 1138                        | µg/I                | 50 (01.04.2015-01.01.2031)                                                      |                  |                          |                  |                                             |                                                    |                         |
| 23   | Cadmium                                                                                                    | DIN EN ISO 11885 Sep 2009                           | 1165                        | µg/l                | 5 (01.04.2015-01.01.2031)                                                       | <3,0             |                          |                  |                                             |                                                    | <3,0                    |
| 24   | Cadmium                                                                                                    | DIN EN ISO 17294-2 Jan 17                           | 1165                        | µg/l                | 5 (01.04.2015-01.01.2031)                                                       |                  |                          |                  |                                             |                                                    |                         |
| 25   | Candesartan                                                                                                    | DIN 38407-47                                        | 4220                        | µg/l                |                                                                                 |                  |                          |                  |                                             |                                                    |                         |
| 26   | Carbamazepin                                                                                                    | DIN 38407-47                                        | 2667                        | µg/l                |                                                                                 |                  |                          |                  |                                             |                                                    |                         |
| 2/   | Chemischer Sauerstoffbedarf                                                                                                    | DIN 38409-H41-1                                     | 1533                        | mg/l                | 75 (01.04.2015-01.01.2031)                                                      | k.U.             | k.U.                     | k.U.             | k.U.                                        | k.U.                                               | k.U.                    |
| 28   | chioria                                                                                                    | DIN ISO 15923-1                                     | 1331                        | mg/I                |                                                                                 | 170              | 170                      | 210              | 220                                         | 3/0                                                | 350                     |
| 29   | Chrom                                                                                                    | DIN EN ISO 17294-2 Jan 17                           | 1151                        | μg/1                | 50 (01.04.2015-01.01.2031)                                                      | -10              |                          |                  |                                             |                                                    | -10                     |
| -30  | Überwachungsergebnisse                                                                                                    | 1000 EN ISO 11885 Seo 2009                          | 1151                        | ug/I                | 50.101.04.2015-01.01.2031)                                                      | <10              | 1                        |                  | -                                           |                                                    | <ul> <li>III</li> </ul> |
| Bere | eit                                                                                                    |                                                     |                             |                     |                                                                                 |                  |                          |                  |                                             |                                                    | + 100 %                 |
| H    | । २ 🗆 🧕 🦂 🗎 🧕 🥭                                                                                                    | 🛷 VPN X 🛛                                           |                             |                     | PIC+COLLA                                                                       | GE               |                          |                  | ^ <b>≌</b> [                                | ] 쇼)) DEU <sub>24</sub>                            | 14:27<br>.01.2020       |